# BaoFeng and Comms Education

Milly Brown

Never stop learning, because life never stops teaching.

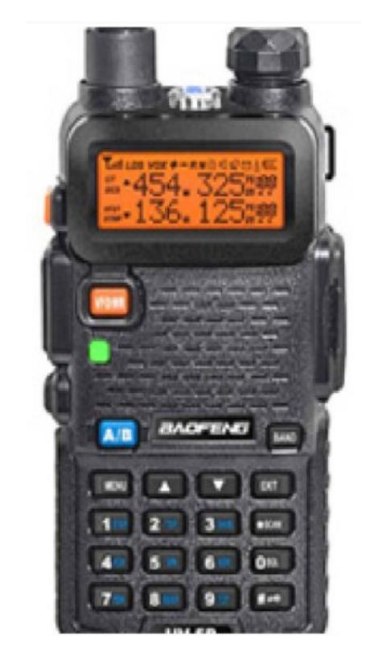

## **Introduction Disclaimer**

| 1 | 4 |   |
|---|---|---|
|   |   | ١ |
|   |   |   |
|   |   |   |

I am not an expert - I am learning, just like you

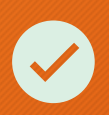

I passed my Technician exam in April 2022 and have my GMRS License. My call sign is KE8UME

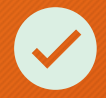

I purchased my first Baofeng radio, a BF-F8HP (UV-5R 3<sup>rd</sup> Gen) 8 watt in November 2021

I also have 4 Baofeng AR-152 10 watt radios

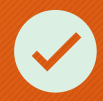

I have taken several radio classes the past several years. It DOES help comprehend a highly complex topic

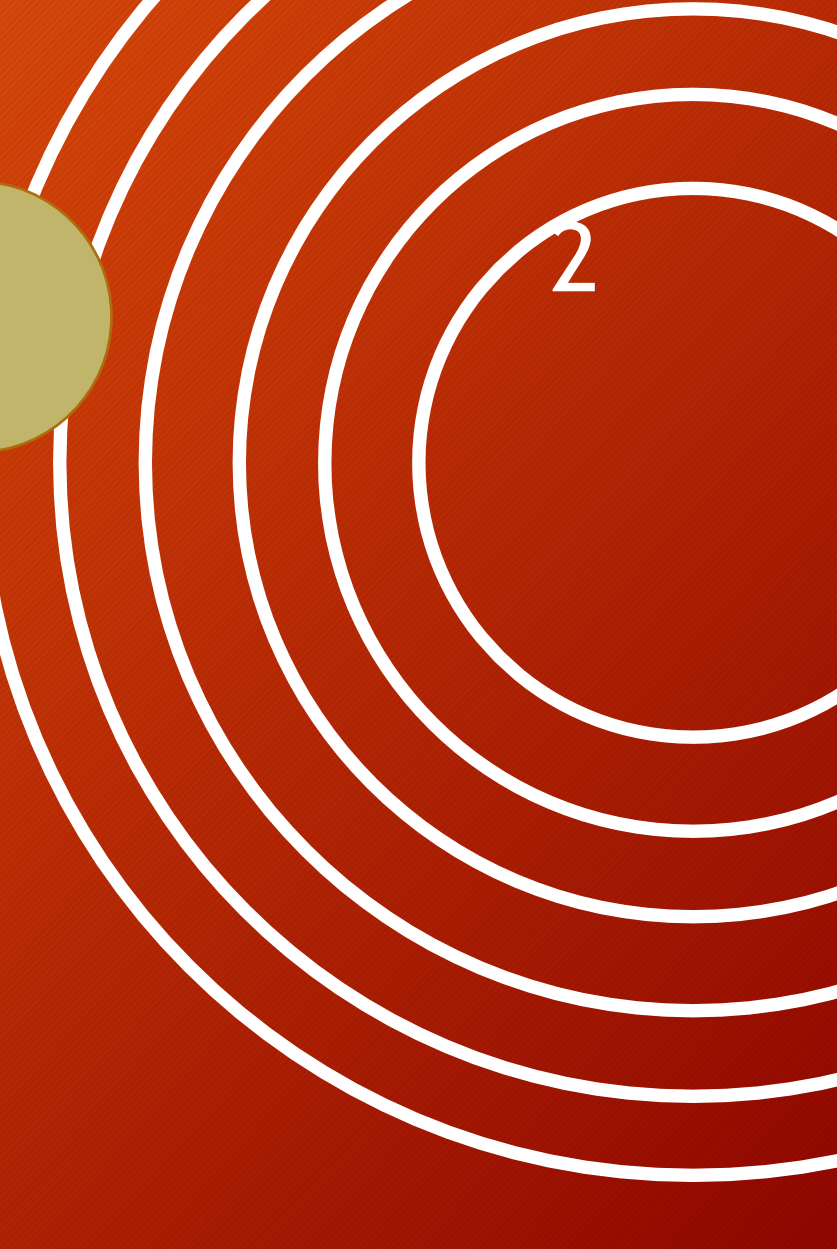

## **Disclosure and Safety**

**~** 

\*\*\*Disclosure: It is illegal to transmit without an amateur radio license issued by the Federal Communications Commission (FCC).

\*\*\*NEVER push the Push-to-Talk (PTT) button, or transmit on your radio, without an antenna firmly screwed in; failure to do this will result in severe damage to your radio and is dangerous to your health.\*\*\*

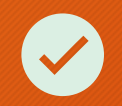

FUN FACT: <a href="http://www.FindASpring.org">www.FindASpring.org</a>

## **Class Content**

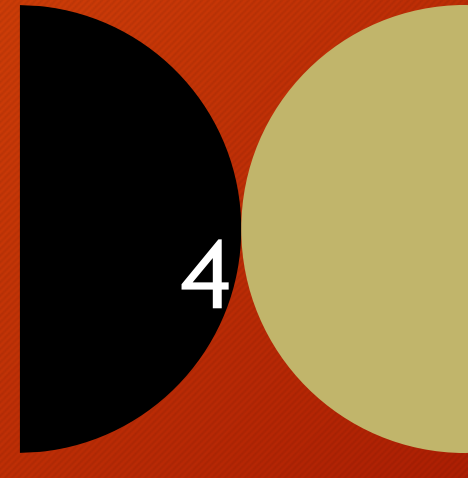

#### Lesson 1

Lesson 2

BASICS OF THE BAOFENG UV-5R/AR-152 RADIO

### RADIO SPECTRUM BANDS AND FREQUENCIES

## COMMUNICATIONS

Lesson 3

PLANNING AND PRACTICE

### **PROGRAM RADIOS**

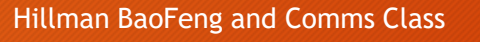

## Getting to Know Your Radio

(handout)

5

- **Power knob** Turn clockwise to turn the radio on; turn counterclockwise to turn off.
- **Push-to-Talk (PTT) button** This is the transmit button on the side that allows you to talk. Do not press this button yet!
- **VFO/MR button** This button switches between Frequency mode and Channel mode.
- **A/B button** This button switches between the top and bottom displays.
- **Keypad** You use these keys to program your radio.

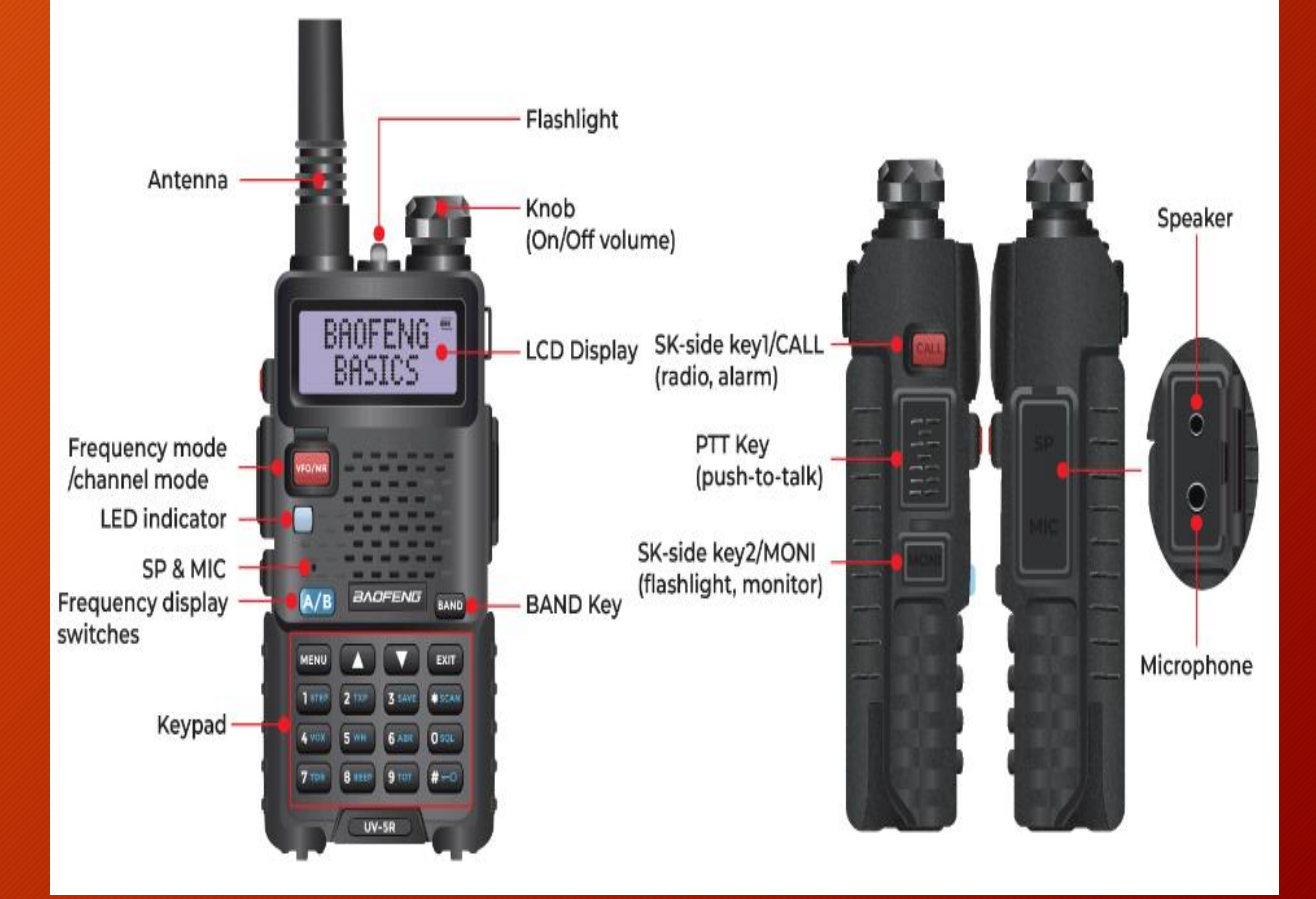

![](_page_5_Picture_0.jpeg)

## Identify Your Radio's Model Number

- Look at the front of your radio underneath the keypad to see it's model number;
- The UV-5R is by far the most popular!

![](_page_6_Picture_3.jpeg)

## **Screen Icon Definitions**

| ICON     | DESCRIPTION                                        |
|----------|----------------------------------------------------|
| 188      | Operating channel                                  |
| 75<br>25 | Operating frequency                                |
| СТ       | CTCSS activated                                    |
| DCS      | DCS activated                                      |
| + -      | Frequency offset direction for accessing repeaters |
| S        | Dual Watch/Dual Reception functions activated      |
| VOX      | VOX function enabled                               |
| R        | Reverse function activated                         |
| Ν        | Narrow band selected                               |
| (111     | Battery level indicator                            |
| 0        | Keypad lock function activated                     |
| L        | Low transmit power                                 |
|          | Indicates A or B frequency is in use               |
| Tul      | Signal strength                                    |
|          |                                                    |

Image: State of the state of the state

8

## Menu Operation

#### Baofeng UV-5R

#### Press Menu to enter the menu –

Press Menu again to change options – Use arrows Press Menu a third time to confirm and save the change

Exit exits the Menu or it times out automatically

**To Turn Voice Prompt Off:** Menu 14 – Press Menu again

![](_page_8_Picture_6.jpeg)

Arrow down to OFF Hillman BaoFeng and Comms Class Press Menu to Save Change

![](_page_8_Picture_8.jpeg)

## Baofeng Menu Operation with Arrow Keys

- 1. Press the MENU key to enter the menu.
- 2. Use the and C keys to navigate between menu items.
- 3. Once you find the desired menu item, press MENU again to select that menu item.
- 4. Use the  $\bigtriangleup$  and  $\bigtriangledown$  keys to select the desired parameter.
- 5. When you've selected the parameter you want to set for a given menu item;
  - a. To confirm your selection, press (MENU) and it will save your setting and bring you back to the main menu.
  - b. To cancel your changes, press **EXIT** and it will reset that menu item and bring you out of the menu entirely.
- 6. To exit out of the menu at any time, press the EXIT key.

![](_page_9_Picture_9.jpeg)

![](_page_9_Picture_10.jpeg)

# Baofeng UV-5R Menu Definitions

11

![](_page_10_Picture_2.jpeg)

## UV5R-Menu-Defi nitions

https://www.youtube.com/watch?v=7jFn7ZGVldg

## Baofeng Menu Operation with Numeric Shortcuts

![](_page_11_Picture_1.jpeg)

- 1. Press the MENU key to enter the menu.
- 2. Use the numerical keypad to enter the 12 number of the menu item.
- 3. To enter the menu item, press the MENU key.
- 4. For entering the desired parameter:
  - a. Use the numerical keypad to enter the numerical short-cut code.
- 5. And just as in the previous section;
  - a. To confirm your selection, press MEND and it will save your setting and bring you back to the main menu.
  - b. b. To cancel your changes, press and it will reset that menu item and bring you out of the menu entirely.

6. To exit out of the menu at any time, press the EXIT key.

## **Common Menu Settings with Shortcuts**

0. Squelch (Get rid of static) How strong a signal needs to be for your radio to activate the speaker. Set at 1 unless you're getting a lot of static.

- 2. TXP (Power) Use the lowest setting. pressing # also does this.
- 4. VOX (Voice activity) Turn this off unless sending data via a digital mode.

7. TDR (Dual Channel Standby) (Listen to two frequencies at once) Turn this "on". it enables you to listen to both frequencies.

8. Beep (Beeps when you press a key, duh) Please turn this off.

9. TOT (Talk out timer) (Prevents you from accidently transmitting for too long) Prevents you from talking too long or the radio accidentally staying open too long. Max set to 60.

14. Voice (Enable or disable the sexy Baofeng lady or make her speak Chinese if you so desire) Hillman BaoFeng and Comms Class

## Common Menu Settings (Cont)

18. SC-REV (Scanning method) (What will it do when it hears something while scanning)

29. WT-LED (Sets the color of screen for standing by)

30. RX-LED (Sets the color of the screen while receiving)

31. TX-LED (Sets the color of the screen while Transmitting)

39. ROGER (Roger beep) (Plays a tacti-cool noise when you release the PTT button like a walkie talkie from those movies)

40. RESET (Reset all or some settings to factory default)

## Lock That Keypad

![](_page_14_Picture_1.jpeg)

Hillman BaoFeng and Comms Class

To lock the keypad on your **Baofeng UV-5R** radio and prevent accidental changes, follow these steps:

1.Make sure the radio is **not locked** and is in **frequency mode (VFO)**.

2.Press and hold the **# key** for approximately **2** seconds. This will lock the keypad.

3.To unlock the keypad, repeat the same step by pressing the **# key** for 2 seconds again.

When the keypad is locked, it disables most of the front face buttons except for the switch button that toggles between the FM radio and frequency mode<sup>1</sup>.

Keep in mind that this feature is useful to prevent unintentional adjustments while using the radio. 15

## Scanning with the UV5R

![](_page_15_Picture_1.jpeg)

To use the Scan function on your Baofeng UV-5R radio :

1.Put radio is in Channel mode (VFO/MR).

2.Press and hold the **\* SCAN key** for approximately **seconds**.

3. The channels programmed into your radio will be scanned quickly. It continues to scan until it picks up a signal.

4. The Behavior following is determined by your SC-REV settings - (MENU 18)

- TO Time Out- When it "hears" the signal, it will pause scanning - listen for several seconds and resume scanning after about 10 seconds regardless
- CO Carrier Operation When it hears a signal, it will stop at that signal and stay there as long as it can hear it. If it loses the signal, it will resume scanning.
- SE Search Scans for first signal radio hears then will end the scan.
- 5. You can scan frequencies the same way -sequentially. https://www.youtube.com/watch?v=JprOVjJcArE

-Turn off the radio before removing the battery. -Slide the battery latch, at the bottom of the radio's body, in the direction indicated by the arrow. -Slide down the battery for about 1 to 2 centimeters, and then remove the battery from the radio's body.

Always have a back up battery fully charged

![](_page_16_Picture_2.jpeg)

# Let's Change that Battery

## Lesson 1:

**QUESTIONS?** 

2

8

Foreign language

## Lesson 2:

## Radio Spectrum Bands and Frequencies

The radio spectrum is a part of the electromagnetic spectrum that ranges from 3 Hz to 3000 GHz or 3 THz. The electromagnetic waves in this spectrum, called radio waves, are widely used in technology, especially telecommunication technologies. The spectrum is divided into different frequency bands, with each band having unique characteristics and having regulatory bodies allocate those bands for specific allocations, ranging from aeronautical and maritime communication to AM and FM radio.

## Radio Spectrum Bands and Frequencies References

How the Radio Spectrum Works Marshall Brain <u>https://electronics.howstuffworks.com/ra</u>spectrum.htm

Radio Frequency Bands | TeraSense<u>https://terasense.com/terahertz-technology/radio-frequency-bands/</u>

Radio Spectrum - an overview | ScienceDirect Topics https://www.sciencedirect.com/topics/engineering/radio-spectrum

What are the spectrum band designators and bandwidths?

https://www.nasa.gov/directorates/heo/scan/communications/outreach/funfacts/txt\_band\_de signators.html

What is Radio Spectrum? https://www.transportation.gov/pnt/what-radio-spectrum

### United States Frequency Allocations and Radio Spectrum

![](_page_20_Figure_1.jpeg)

![](_page_20_Figure_2.jpeg)

| Radio        |
|--------------|
| Spectrum     |
| Bands with   |
| Example Uses |

| Radio Frequency Band              | Common Uses                                               |
|-----------------------------------|-----------------------------------------------------------|
| Extremely Low Frequency (ELF)     | Communication with submarines 22                          |
| Super Low Frequency (SLF)         | Communication with submarines                             |
| Ultra Low Frequency (ULF)         | Communication within mines                                |
| Very Low Frequency (VLF)          | Navigation, time signals                                  |
| Low Frequency (LF)                | Navigation, time signals, AM radio                        |
| Medium Frequency (MF)             | AM radio                                                  |
| High Frequency (HF)               | Shortwave radio, amateur radio                            |
| Very High Frequency (VHF)         | FM radio, television, aviation communications             |
| Ultra High Frequency (UHF)        | Television, mobile phones, Wi-Fi                          |
| Super High Frequency (SHF)        | Satellite communication, Wi-Fi, radar                     |
| Extremely High Frequency (EHF)    | Satellite communication, radar, millimeter wave scanners  |
| Tremendously High Frequency (THF) | Experimental, potential future wireless data transmission |

Different Radio frequency bands and their uses

Knowing which radio frequency bands are used for which purposes can make it easier for amateur radio operators to find an appropriate frequency for operating their radio systems.

## Baofeng UV-5R Handheld transceiver: FM (receiving only) VHF/UHF radio

- VHF/UHF are Radio bands of the Radio Spectrum
- VHF/UHF bands have specific frequencies on the radio spectrum
  - VHF 30 300 MHz
  - UHF 300 3000 MHz
  - The are specific assigned frequencies for ham radio operations within the bands.

| Band 👻               | Frequency -   | Wavelength - |
|----------------------|---------------|--------------|
| Very high frequency  | 30-300 MHz    | 10-1 m       |
| Ultra high frequency | 300-3,000 MHz | 1-0.1 m      |

23

# Is Frequency the Same Thing as a Channel?

No, they are not interchangeable.

One is a specific operating frequency, and the other is a frequency entered and assigned to a specific band or radio service.

**VFO/MR** – VFO stands for Variable Frequency Oscillator and is the UV-5R 's frequency mode. MR is Memory or channel mode and is the list of frequencies programmed into the radio's memory bank.

## VHF/UHF

25

#### The Baofeng UV5R radios are dual band radios transmitting in both VHF and UHF.

VHF (very high frequency) is meant for the outdoors and doesn't penetrate buildings very well. It's commonly used with boaters.

UHF (ultra-high frequency) radios work both indoors and outdoors and can penetrate both concrete and steel. VHF: MURS (Multi-Use Radio Service) 5 channel frequencies

UHF: FRS (Family Radio Service) and GMRS (General Mobile Radio Service) share 22 channel frequencies

GMRS has 8 more available frequencies than FRS (For repeaters)

## VHF - Very High Frequency

26

Frequency range: 30 MHz to 300 MHz

Yagi antenna is widely used with VHF

Better in rural areas but susceptible to a lot of obstructions

A signal transmitted on VHF from a hand-held portable will typically travel about 3-6 miles depending on terrain in a rural area

With a low power home station and a simple antenna, range would be around 30 miles

## Ham Assigned VHF Frequencies

27

The VHF (Very High Frequency) band is a crucial part of the amateur radio spectrum, used for local communication and experimentation. Here are some key VHF frequencies assigned to ham radio operators:

#### •VHF Ham Bands:

- 50 MHz (6 meters) band: 50.000 54.000 MHz
- 144 MHz (2 meters) band: 144.000 148.000 MHz
- 220 MHz (1.25 meters) band: 219.000 225.000 MHz
- 432 MHz (70 cm) band: 430.000 440.000 MHz
- 902 MHz (33 cm) band: 902.000 928.000 MHz

## VHF - MURS

#### Multi-Use Radio Service

(MURS) is a license-free group of 5 channels in the VHF range of the radio spectrum

Both personal and business use.

MURS allowed to broadcast at a maximum power of two watts

Can use taller antennas

Can send digital data via MURS

https://www.fcc.gov/wireless/bureaudivisions/mobility-division/multi-use-radioservice-murs

| Channel | Frequency  | Maximum<br>authorized bandwidth | Channel name |
|---------|------------|---------------------------------|--------------|
| 1       | 151.82 MHz | 11.25 kHz                       | MURS 1       |
| 2       | 151.88 MHz | 11.25 kHz                       | MURS 2       |
| 3       | 151.94 MHz | 11.25 kHz                       | MURS 3       |
| 4       | 154.57 MHz | 20.00 kHz                       | Blue Dot     |
| 5       | 154.60 MHz | 20.00 kHz                       | Green Dot    |

## UHF - Ultra High Frequency

Frequency range: 300 - 3000 MHz

Because of higher frequency it has shorter range but penetrates obstructions better

- 380-400 MHz Allocated exclusively for Federal Government use
- 400-420 MHz Allocated for both Federal and non-federal use, such as Industrial/Business radio service
- 420-450MHz band is an Amateur Radio band
- 450-470 MHz Land-Mobile Radio band. Allocated for use by Police, Fire, Government, business, and other 2-way radio services.
- 470-512MHz UHF Television channels 14-20

## UHF: FRS (Family Radio Services)

30

Proposed by Radio Shack in 1994 for use by families, FRS has also seen significant adoption by business interests, as an unlicensed, low-cost alternative to the business band.

- FRS is a license free service anyone can use
- EXCEPT Baofengs are not "legal"

FRS can't be used on most VHF/UHF radios because of two reasons:

- 1) FRS power limit is 0.5 watts
- 2) FRS antennas must be either non removable or not easily removable.
- Most VHF/UHF radios have removable antennas.

Realistic Range: 0.5 - 2 miles

## UHF: GMRS (General Mobile Radio Service)

- GMRS radios are **intended for personal use in general communications.** A license (\$35) is required and covers an entire family for a decade.
- Share some frequencies with FRS, it offers more power, range and versatility.
- Can use repeaters and up to 50 watts on some channels
- Can send text messages/data

| Radio Service | Frequency Mhz | Channel | Notes                                     |
|---------------|---------------|---------|-------------------------------------------|
| FRS-GMRS      | 462.5625      | 1       | FRS/GMRS shared - 5 watts max             |
| FRS-GMRS      | 462.5875      | 2       | FRS/GMRS shared - 5 watts max             |
| FRS-GMRS      | 462.6125      | 3       | FRS/GMRS shared - 5 watts max             |
| FRS-GMRS      | 462.6375      | 4       | FRS/GMRS shared - 5 watts max             |
| FRS-GMRS      | 462.6625      | 5       | FRS/GMRS shared - 5 watts max             |
| FRS-GMRS      | 462.6875      | 6       | FRS/GMRS shared - 5 watts max             |
| FRS-GMRS      | 462.7125      | 7       | FRS/GMRS shared - 5 watts max             |
| FRS-GMRS      | 467.5625      | 8       | FRS primary - 500 mW max                  |
| FRS-GMRS      | 467.5875      | 9       | FRS primary - 500 mW max                  |
| FRS-GMRS      | 467.6125      | 10      | FRS primary - 500 mW max                  |
| FRS-GMRS      | 467.6375      | 11      | FRS primary - 500 mW max                  |
| FRS-GMRS      | 467.6625      | 12      | FREprimary - 500 mW max                   |
| FRS-GMRS      | 467.6875      | 13      | FRS primary - 500 mW max                  |
| FRS-GMRS      | 467.7125      | 14      | FRS primary - 500 mW max                  |
| GMRS          | 462.550       | 15      | simplex or repeater output - 50 watts max |
| GMRS          | 462.575       | 16      | simplex or repeater output - 50 watts max |
| GMRS          | 452,600       | 17      | simplex or repeater output - 50 watts max |
| GMRS          | 462.625       | 18      | simplex or repeater output - 50 watts max |
| GMRS          | 462.650       | 19      | simplex or repeater output - 50 watts max |
| GMRS          | 462.675       | 20      | simplex or repeater output - 50 watts max |
| GMRS          | 462.700       | 21      | simplex or repeater output - 50 watts max |
| GMRS          | 462.725       | 22      | simplex or repeater output - 50 watts max |

# VHF/UHF Bands

#### (Handout)

#### **VHF**-UHF Bands

#### **Differences between VHF vs. UHF Frequencies**

The primary difference between UHF and VHF radios is their frequency, UHF radios have a wider range of frequencies and work well indoors. VHF radios have smaller frequency so it allows them to reach long distances but also means they can be interrupted by other radios. Here are the major differences between the UHF vs VHF.

| Argent)                           | (V14)                                                               | unr.                                                        |
|-----------------------------------|---------------------------------------------------------------------|-------------------------------------------------------------|
| Frequency Range                   | 30 MHz to 300 MHz                                                   | 300 MHz to 3 GHz                                            |
| Wavelength                        | 10 meters to 1 meter                                                | 3 meter to 10 centimeters                                   |
| Propagation                       | Ground wave                                                         | Line of sight                                               |
| Penetration                       | Lass able to penetrate through buildings and dense<br>foliage       | Better at penetrating through wells, buildings, and foliage |
| Range                             | Typically longer range in open areas                                | Shorter range, but more consistent in urban settings        |
| Antenna Sizo                      | Generally larger                                                    | Smaller                                                     |
| Channels Available                | Fever channels                                                      | More channels available                                     |
| Usage                             | FM radio, TV (channels 2-12), marine and avlation<br>communications | TV (channels 14 and up), cell phones, Wi Fi, welkie-talkies |
| Susceptibility to<br>Interference | Less susceptible to electrical interference                         | More susceptible to interference from<br>electronic devices |

#### VHF - MURS (Multi-Use Radio Service)

| Channel | Frequency  | Maximum<br>authorized bandwidth | Channel name |
|---------|------------|---------------------------------|--------------|
| 1       | 151.82 MHz | 11.25 kHz                       | MURS 1       |
| 2       | 151.88 MHz | 11.25 kHz                       | MURS 2       |
| 3       | 151.94 MHz | 11.25 kHz                       | MURS 3       |
| 4       | 154.57 MHz | 20.00 kHz                       | Blue Dot     |
| 5       | 154.60 MHz | 20.00 kHz                       | Green Dot    |

#### UHF - Family Radio Service and General Mobile Radio Service

#### FRS GMRS Frequency Chart

| FRS Channel | Frequency | FRS Power | FRS Bandwith | GMRS power | GMRS Bandwith | Note/usag |
|-------------|-----------|-----------|--------------|------------|---------------|-----------|
| 01          | 412.5625  | 297       | 12.5 kHz     | 5W         | 20 HHz        | (1)       |
| 02          | 462.5875  | 2W        | 12.5 kHz     | '6W'       | 20 1412       | (1)       |
| 03          | 452.6125  | 210       | 12.5 kHz     | 5W         | 20 1042       | (1)       |
| 04          | 452.5375  | 2W        | 12.5 kHz     | 5W         | 20 KHz        | 110       |
| 05          | 452.5525  | 200       | 12.5 kHz     | 5W         | 22 8312       | (1)       |
| 06          | 452.5875  | 2W        | 12.5 kHz     | 5W         | 20 kHz        | (1)       |
| 07          | 452.7125  | 2W        | 12.5 kHz     | 5W         | 20 XH2        | (1)       |
| 011         | 467.5625  | 0.5 W     | 12.5 kHz     | 0.5 W      | 12.5 kHz      | (1)       |
| 09          | 467.5875  | 0.5 W     | 12.5 kHz     | 0.5 W      | 12.5.894      | (1)       |
| 10          | 467.6125  | 0.5 W     | 12.5 KHz     | 0.5 W      | 12.5.8Hz      | (1)       |
| 11          | 467.6375  | 0.5 W     | 12.5 1042    | 0.5 W      | 12.5 8Hz      | (1)       |
| 12          | 467.6625  | 0.5 W     | 12.5 kHz     | 0.5 W      | 12.5 kHz      | (1)       |
| 13          | 457.6875  | 0.5W      | 12.5 kHz     | 0.5 W      | 12.5 kHz      | (1)       |
| 14          | 467.7125  | 0.5 W     | 12.5 kittz   | 0.5 W      | 12.5 kHz      | (1)       |
| 16          | 462.5560  | 2W        | 12.5 kHz     | 50W        | 25 kHz        | (1)(2)    |
| 16          | 462.5750  | 2W        | 12.5 kHz     | 50W        | 20 kHz        | (1)(2)    |
| 17          | 462.6000  | 2W        | 12.5 kHz     | 50W        | 20 kHz        | (1)(2)    |
| 18          | 462,6250  | 2W        | 12.5 kHz     | 50NV       | 20 kHz        | (1)(2)    |
| 19          | 462,6500  | 2W        | 12.5 kHz     | 50W        | 20 kHz        | (1)(2)    |
| 20          | 452.5750  | 2W        | 12.5 kHz     | 50W        | 20 1042       | (1)(2)    |
| 21          | 462.7000  | 2W        | 12.5 kHz     | 50W        | 20 kHz        | (1)(2)    |
| 22          | 452.7250  | 2W        | 12.5 kHz     | SDW        | 20.8142       | (1)(2)    |
|             | 457,5500  | -         |              | 50W        | 20 102        | (3)       |
|             | 467.5750  |           |              | 50W        | 20 kHz        | (3)       |
|             | 457.6505  | -         |              | 50%        | 20 kHz        | (3)       |
|             | 467.6250  | -         |              | 50W        | 20 kHz        | (3)       |
|             | 467.6500  | -         | -            | 50W        | 20 1012       | (3)       |
|             | 467.6750  | -         |              | 50W        | 20 1012       | (3)       |
|             | 467.7000  |           |              | 50%        | 201012        | (3)       |
|             | 467.7250  | -         |              | SINY       | 20.810        | (3)       |

· (1) Shared FRS and GMRS simplex.

· (2) GMRS repeater output.

· (3) GMRS repeater input only

## Simplex Vs Duplex

Peer-to-peer communications with no repeater involvement is referred to as simplex communications.

![](_page_32_Picture_3.jpeg)

## **RADIO PROGRAMMING**

## TO START

- Connect the USB end of the programming cable to your computer.
- Plug the other end into the Baofeng radio.
- Turn on the Baofeng and turn up the volume knob nearly all the way (assures good digital communications back-and-forth with the PC running CHIRP software).
- Open the CHIRP software.

https://www.youtube.com/watch?v=XQ\_Jzivmjyl

![](_page_34_Picture_6.jpeg)

| ···· CHIRP                | _ | $\times$ |
|---------------------------|---|----------|
| File Edit View Radio Help |   |          |
| Welcome X                 |   | $\sim$   |
|                           |   |          |

## Welcome to

![](_page_35_Picture_2.jpeg)

Get started by either: Opening a file (File Menu) Downloading a radio (Radio Menu)  $\square$ 

You will be presented with the above screen upon initial setup.
### DOWNLOAD FROM RADIO

- Start by selecting 'Radio."
- Pull in the data from the Baofeng to view what you have programmed.
- On the CHIRP menu bar, click "Radio", and then "Download From Radio".

| Hank ( | HIRP |      |          |                         |        |
|--------|------|------|----------|-------------------------|--------|
| File   | Edit | View | Radio    | o Help                  |        |
|        |      |      | [        | Download From Radio     | Alt+D  |
|        |      |      | ι        | Jpload To Radio         | Alt+U  |
|        |      |      | 1        | mport From Data Source  |        |
|        |      |      | (        | Query Data Source       | • •    |
|        |      |      | 1        | mport From Stock Config |        |
|        |      |      | (        | Channel Defaults        |        |
|        |      |      | <b>S</b> | itop                    | Escape |

### INSTALL SOFTWARE TO YOUR RADIO

A pop-up appears that is going to want you to select the type of radio you have connected.

For this example, I'm using the Baofeng UV-5R (see our <u>Baofeng UV-5R</u> instruction manual FMI).

If the program doesn't want to connect to your radio, make sure that you're selecting the proper USB port.

If you don't see your radio - use this link for the appropriate model to use. https://chirp.danplanet.com/projects/ chirp/wiki/Home

| 🚥 Rad   | io      | ×      |
|---------|---------|--------|
| Port:   | COM3    | ~      |
| Vendor: | Baofeng | ~      |
| Model:  | UV-5R   | ~      |
|         | ОК      | Cancel |

CHIRP uses this information to automatically grey out any repeater it knows the radio cannot accommodate.

### CONFIGURATION

#### FILE > Open Stock Config

Select the group of channels that you'd like to add to your BaoFeng

OR A Saved File > Open Recent

| Help       |
|------------|
| Ctrl+N     |
| Ctrl+O     |
| >          |
| >          |
| Ctrl+S     |
| Alt+Ctrl+S |
| Ctrl+E     |
| Ctrl+P     |
|            |
| Ctrl+W     |
|            |
|            |

KDR444.csv NOAA Weather Alert.csv AU NZ UHF Citizens Band.csv DE Freenet Frequencies.csv EU LPD and PMR Channels.csv FR Marine VHF Channels.csv SE Jaktradio 155MHz.csv UK Business Radio Simple Light Frequencies.csv US 60 meter channels (Center).csv US 60 meter channels (Dial).csv US CA Railroad Channels.csv US Calling Frequencies.csv US FRS and GMRS Channels.csv US MURS Channels.csv US Marine VHF Channels.csv

### UPLOAD FILE TO RADIO

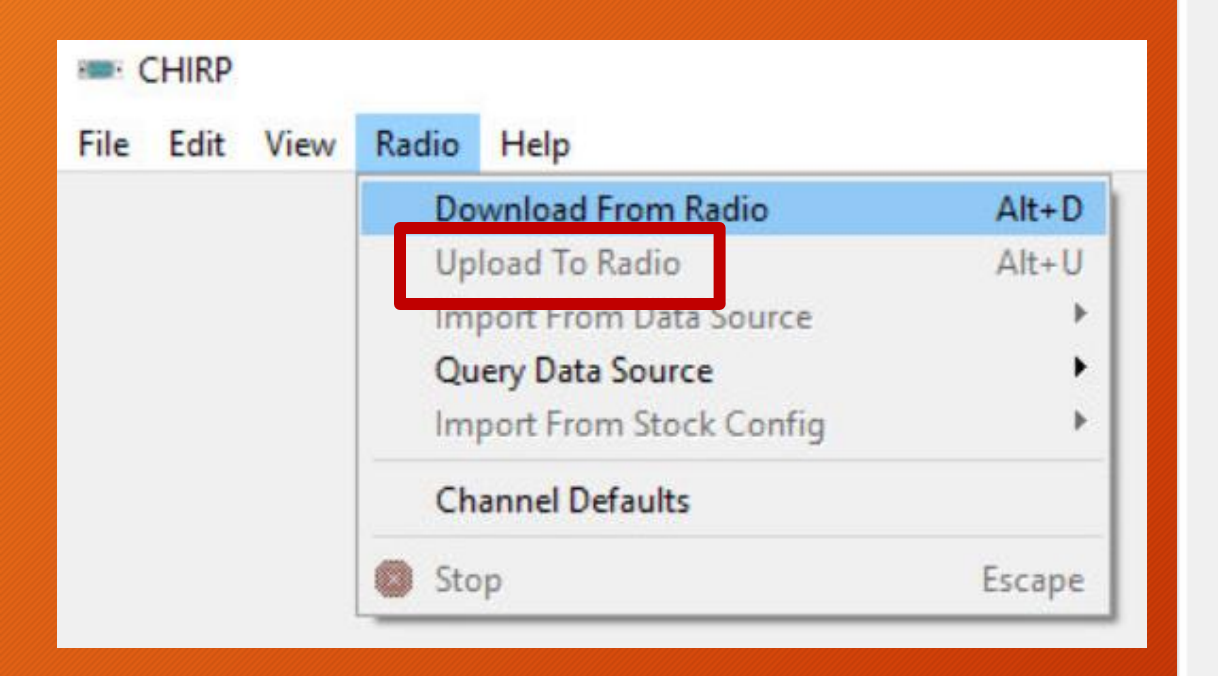

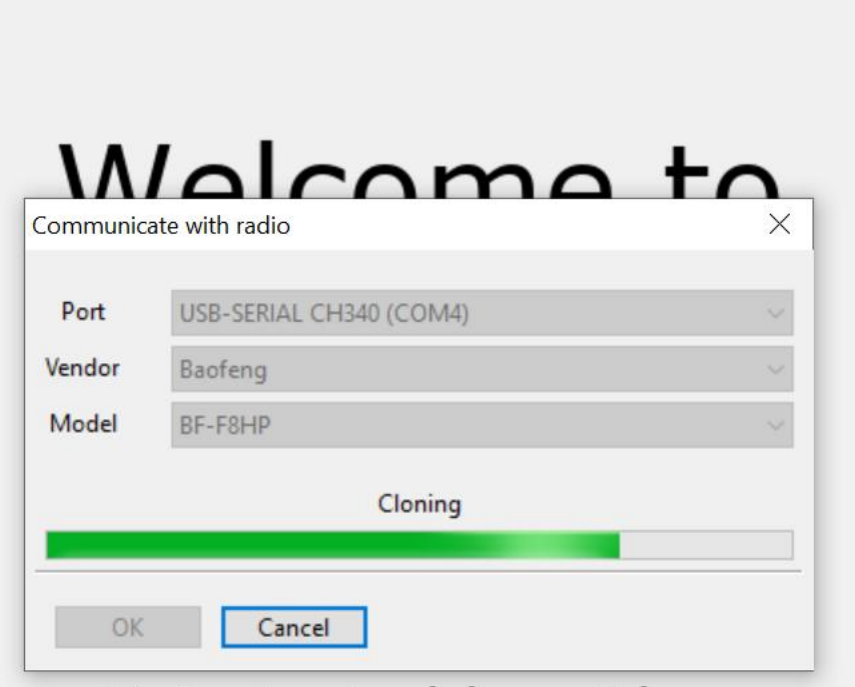

~

D

Welcome X

Get started by either: Opening a file (File Menu) Downloading a radio (Radio Menu)

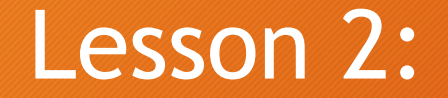

# **Questions?**

"Whether you think you can, or you think you can't - you're right." Henry Ford

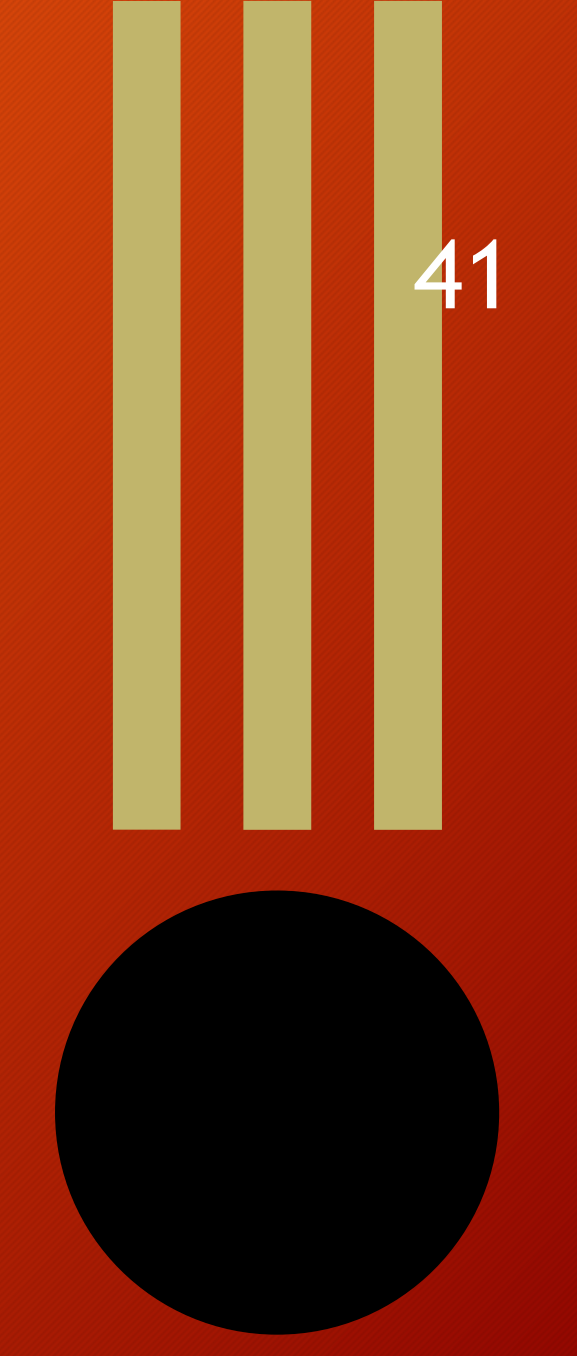

### Lesson 3:

### **Communication Planning and Reports**

### Lesson 3: Before You Start -

When you select your channel or frequency-listen for other people talking before you press the PTT to talk.

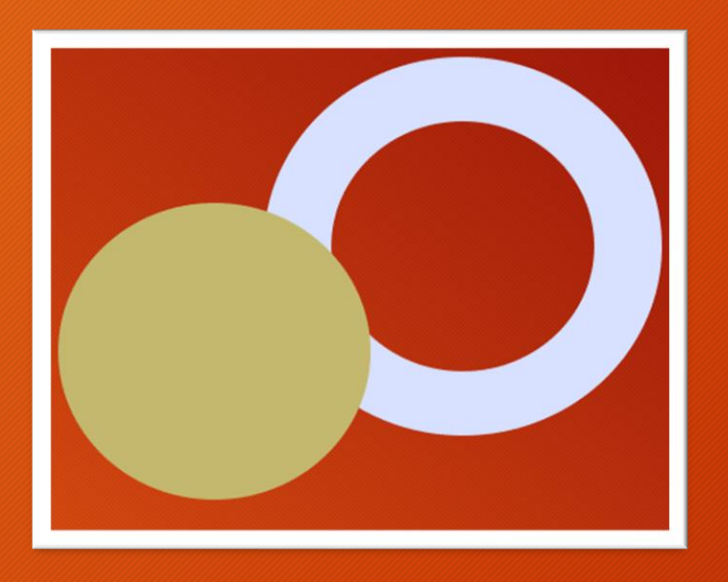

### **Radio Use Tips**

Press the PTT and wait 1 second for the transmitter to power up - this solves many radio issues

43

Hold the radio upright - polarization/antenna position matters

Talk across the microphone about 1-2 inches instead of directly into

### Radio Calling and PRO Words (handout)

44

### **PRO WORDS**

Procedure words are standard, easily pronounced words which have been assigned special meanings to speed up messages handling on radio networks.

Keep Messages Succinct, concise, brief, meaningful, accurate. Speak moderately and deliberately. Write it down.

\*Check Menu 9 TOT: Transmission Time Out Timer- if set at 60 - you have 60 seconds to transmit a message

**Over**: I'm done with this portion, over to you (a reply is expected)

Out: I am done with this transmission/conversation. I will say no more

Break: I am moving to the next part of the message – I am pausing and will continue

• Unkey the mike so someone with any emergency can enter – "Break, Break, Break."

Roger: Received and understood. Does NOT mean yes, confirm, or affirmative! Always used at end of message to acknowledge 100% receipt of message.

#### Negative: No

Wilco: I will comply

Acknowledge: I need you to confirm that you hear me

How Copy: I need you to read back what I just told you

I copy: This is what I heard followed by the exact message

Correction: What you said was wrong, correct message is......

Say again: Please repeat. Don't say repeat- it means something else in the military

Standby: Do not leave the radio, I have more for you

Authenticate: You must prove who you are by giving the proper response to what I am about to say

I authenticate: Here is my authentication answer

DO NOT ANSWER: you are in danger so do not answer, When I am done, shut down the radio and move.

- This could be due to intel of a threat in the area (people nearby looking for you)
- Should cause an immediate switch to your alternate frequency.

## Example

Hawk : "Eagle, this is Hawk , over."

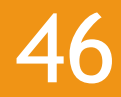

Eagle: "Go ahead Hawk, over."

Hawk: "Eagle, enemy reported at Hillman Plaza West, break …"

Hawk: "Take cover 0.5 mile East at Hillman Plaza at Position 1, How copy, over"

Eagle: "I copy enemy reported at Hillman Plaza West. Take cover 0.5 mile East of Hillman Plaza East at Position 1, over."

Hawk: "Correct, over."

Eagle: "Wilco, over."

Hawk: "Roger, out."

## Phonetic Alphabet (Handout)

| A - Alpha   | J - Juliet              | S - Sierra  |   |
|-------------|-------------------------|-------------|---|
| B - Bravo   | K - Kilo                | T - Tango   | 2 |
| C - Charlie | L - Lima                | U - Uniform |   |
| D - Delta   | M - Mike                | V - Victor  |   |
| E - Echo    | N - November            | W - Whiskey |   |
| F - Foxtrot | O - Oscar               | X - X-ray   |   |
| G - Golf    | P - Papa                | Y - Yankee  |   |
| H - Hotel   | tel Q - Quebec Z - Zulu |             |   |
| I - India   | R - Romeo               |             |   |
|             |                         |             |   |

Use standard NATO alphabet(also used in international aviation)

ALWAYS spell phonetically, never say letters

Enunciate each one clearly Use only numbers 1-9 Ten is 1-0, one hundred is 1-0-0

### Communication Plan SOI 48 PACE

#### "PACE" can be used for all plans

It is 4 plans for every situation

For Communications. It is usually 3 frequencies and 1 non-radio signal

**P:** Primary

The Main Operating Frequency for that operation/time period

A: Alternative: The 2<sup>nd</sup> frequency in case of issues
C: Contingency: Something is wrong we need pickup
E: Emergency - Audible or visual signal for Recovery Team to confirm identity

# SOI- Signals Operating Instruction

A Communications Plan

### **COMMUNICATIONS PLAN - SOI: CALL SIGNS**

- Call signs assigned as a theme Birds, trees, sports teams, Norse Gods
- Each element or team have its own call sign
  - Teams in the Field
  - Command Post /TOC/Tactical Operations Center
  - Recovery/Quick Reaction Team
  - Any other element
- An Overall commander may use his own call sign not the list, but
- it needs to be listed on the SOI

## What is a TOC?

The Tactical Operations Center or TOC, is the main radio station at your home base

Someone should be manning the radios there 24/7

Role is to coordinate and accept reports in the field

Maintains a communication log of what messages were passed, generally.

### Comms Plan-SOI: Challenge/Password

- Every plan needs a Challenge and Password authentication
- This enables people to validate they are talking to or inking up with the right people
- The words must not suggest each other Example - Basket/Ball or Biden/Fraud
- Use completely unrelated words that are not easy to guess
- Use words hard for the opposition to pronounce if foreign Adversaries
- This is generally for face-to-face operations

### **Comms Plan - SOI: Authentication**

Numerical Challenge Each day, assign a random odd number under 20 Example - the Numeric Challenge on the SOI is 9 The initiator says "Authenticate 5"

The person being challenged answers with the number needed to add up to 9 and would answer "I authenticate 4"

Odd numbers are used because statistically even numbers are easier to guess and be right

### **Comms Plan - SOI: Authentication**

SARNEG - Search and Rescue Numerical Encryption Grid

Developed to get downed pilots to specific grid location without enemy knowledge

Need 10 letter word - isogram (handout)- that has no repeating letters

Randomly write 0 -9 under each letter to create the grid

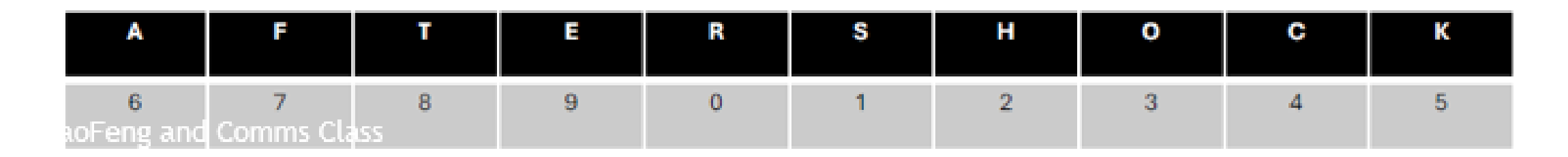

### Comms Plan - SOI: SARNEG Authentication Process 54

Challenging party says "Authenticate using a letter and number from SARNEG in SOI

Responding party gives corresponding Number and letter

Example using AFTERSHOCK example:

"Authenticate Tango two" "I authenticate Eight Hotel"

More secure than numberic challenge. AMRRON uses this as well as NC Scout in his Radio Recon Group

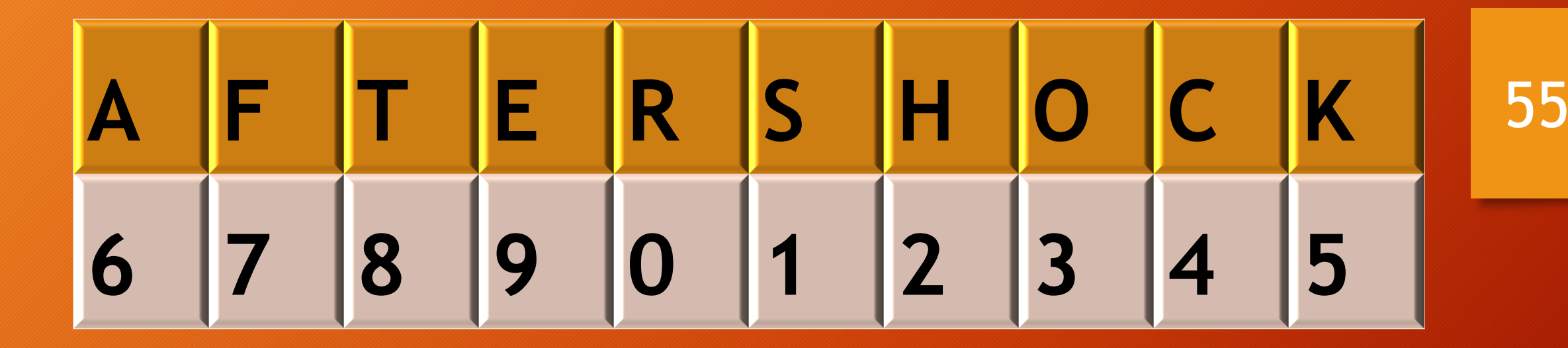

Authenticate Tango Two I authenticate Eight Hotel

Hillman BaoFeng and Comms Class

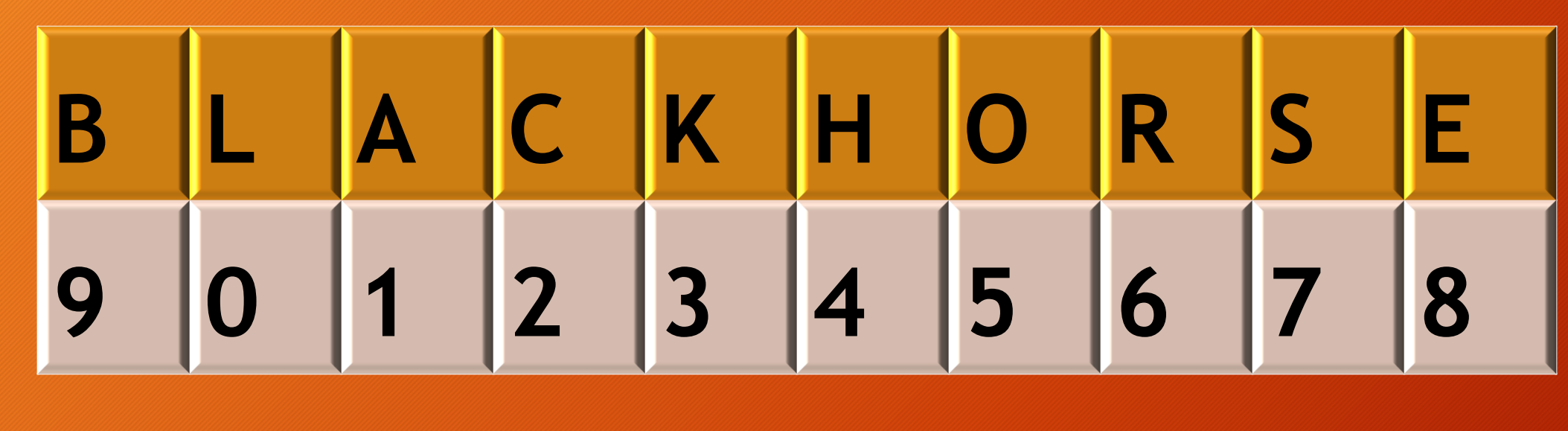

### PRACTICE

Authenticate (Letter/Number) \_

### l authenticate (Number/Letter) \_

56

manuscript matchboxes mayflowers motherland mudslinger neighborly nightclubs nightmares

### Comms Plan - SOI: Duress Word

A duress word is a covert signal used by an individual who is under duress or coercion to convey their compromised situation to others. This phrase is typically embedded in normal conversation, allowing the individual to alert responders without arousing suspicion

Using radios- when anyone hears the duress code (most often given as part of the authentication response) - everyone switches to the alternative frequency

The same word can be used as a "running Password" If one part of the team is attacked and is breaking contact, they can shout the running password as they near friendlies

### Comms Plan - SOI: Comms Time Window/Schedule

For Security/Intel Operation Team, establish a Comms Window

These are planned check in times that are usually once in the morning, once in the evening

Team in the field reports what they have done in the last time period and what their plan is for the next time period.

Have a plan if someone misses the window

### SOI - Sample Chart

#### (Handout)

#### Signals Operating Instructions (SOI)- Sample Chart

DURATION OF SOI: Determine if used for a day/week/length of operation/etc

#### Call Signs for Teams usually follow a theme.

TOC (Tactical Operations Center): Commander monitors for Situational Awareness and document/ colls – Example - Miller
TEAM 1: E-Pabst

TEAM 2: E-Bud Light

REACT (Recovery/Quick Reaction Team): E-Lonestar

NUMERIC CHALLENGE: Random odd # under 20 (change every day) <u>example</u>: 9 To initiate challenge, say "Authenticate 5" Response: "I authenticate 4"

CHALLENGE/PASSWORD: Completely unrelated words usually used for F2F encounters Used to identify "<u>friendline</u>" Example: Dog/Horse "Did you see the lost dog poster?" "No, I thought they were looking for a horse."

DURESS: a <u>duress</u> Code is a Word that tells the other half of a Conversation that they are being forced to use the radio or indicate a team in distress.

When anyone hears the duress Code over the radio, most often given as part of the authentication response, everyone switches to the alternate frequency.

#### SARNAG: Search and Rescue Numeric Encryption Grid

10 letter words with non-repeating letters (Isogram) Corresponds with numbers 0-9 (start randomly in order)

| A | F | T | E | R | S | н | 0 | с | к |
|---|---|---|---|---|---|---|---|---|---|
| 6 | 7 | 8 | 9 | 0 | 1 | 2 | 3 | 4 | 5 |

Challenging party says "Authenticate" and gives a letter and a number: "Authenticate Tango Two" Person answering the Challenge gives the Corresponding number and letter: "I authenticate Eight Hotel"

PACE FORMAT: (Remember to enter 6 digits in frequency.)

PRIMARY: The main operating frequency for that operation/time period (VHF-rural/UHF-urban)

ALTERNATIVE: The secondary frequency in case of issues

CONTINQUENCY: Something has gone wrong and we need pickup

EMERGENCY SIGNAL: Audible or visual signal to the recovery team to confirm identity.

### SALUTE REPORT (handout)

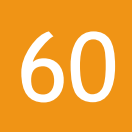

#### A report used to describe any activity observed by a team in the field

Size - How many people (pax) of vehicles (vics)
A: Activity - What are they doing
L: Location - landmark or grid location of what you saw-not where you were
U: Uniform - what they were wearing/patches/etc
T: Time. Time observed not reported
E: Equipment - what do they have that is important or relevant

#### Be specific, be concise, be descriptive

### SALUTE REPORT - CALLING IT IN

**Use SOI** 

Write it down - spell out each line so you don't forget anything

Call in each line separately separated by break. Remember someone is trying to write all this down to repeat back to you

61

Line Sierra - break......Line Alpha - break.....and so on

At the end of report ask TOC - How Copy? Listen and correct or reply "Good Copy." Hillman BaoFeng and Comms Class SALT REPORT - A SALT report is an update to a previously reported SALUTE report

It is only given if there is a change in the circumstances being monitored/observed

67

People departed or arrived Change in vehicles - departed or arrived

Size - Describe new size
A: Activity - What happened to prompt a new report and what are they doing now?
L: Location - Advise if they moved
T: Time - Time the change occured

## SALUTE\_SALT REPORT

(Handout)

|                                                                                                    |              | <ol><li>Brief Team on SOI</li></ol>                                                                 |                     |  |  |  |
|----------------------------------------------------------------------------------------------------|--------------|----------------------------------------------------------------------------------------------------|---------------------|--|--|--|
|                                                                                                    |              | 3. Start by authenticating                                                                          |                     |  |  |  |
|                                                                                                    |              | <ol> <li>Alter Authenneenen-tene yeur regen</li> </ol>                                              |                     |  |  |  |
|                                                                                                    |              | SPOT REPORT/SALUTE                                                                                  | SALT                |  |  |  |
|                                                                                                    |              |                                                                                                    |                     |  |  |  |
|                                                                                                    | LINE         | ITEM                                                                                                |                     |  |  |  |
| SIERRA                                                                                                    | 1            | SIZE                                                                                                |                     |  |  |  |
| Line Sierra                                                                                                    |              | How many people (PAX) or Vehicles (VICS)                                                            |                     |  |  |  |
|                                                                                                    |              |                                                                                                    |                     |  |  |  |
|                                                                                                    |              | (Break)                                                                                             |                     |  |  |  |
| ALPHA                                                                                                    | 2            | ACTIVITY                                                                                            |                     |  |  |  |
| Line Alpha                                                                                                    | 10 A         | What are they doing?                                                                                |                     |  |  |  |
|                                                                                                    |              | (Break)                                                                                             |                     |  |  |  |
| LIMA                                                                                                    | 2            | LOCATION                                                                                            |                     |  |  |  |
| Line Limo                                                                                                    | - <b>J</b> - | Landmark or arid location of what you                                                               |                     |  |  |  |
|                                                                                                    |              | sow, not where you were                                                                             |                     |  |  |  |
|                                                                                                    |              | (Break)                                                                                             |                     |  |  |  |
| UNIFORM                                                                                                    | 1            | UNIT/UNIFORM                                                                                        |                     |  |  |  |
| Line Uniform                                                                                                    | - <b>T</b> u | What were they wearing/patches/etc. How                                                             |                     |  |  |  |
|                                                                                                    |              | can we positively identify (PID) them?                                                              |                     |  |  |  |
|                                                                                                    |              | Brecki                                                                                              |                     |  |  |  |
| TANGO                                                                                                    | 5            | TIME OBSERVED                                                                                       |                     |  |  |  |
| Line Tanan                                                                                                    | э.           | Time observed and time of report/ call out in                                                       |                     |  |  |  |
|                                                                                                    |              | single digits. Agree on format - military time.                                                     |                     |  |  |  |
|                                                                                                    |              | Brecki                                                                                              |                     |  |  |  |
| ECHO                                                                                                    |              | FOURMENT                                                                                            |                     |  |  |  |
| Line Sohe                                                                                                    | ο.           | What did they have that was important or                                                            |                     |  |  |  |
| CHINE COLLEC                                                                                                    |              | mar are may reak mar yearing and in a                                                               |                     |  |  |  |
|                                                                                                    |              | capability.                                                                                         |                     |  |  |  |
|                                                                                                    |              | (Break)                                                                                             |                     |  |  |  |
|                                                                                                    |              | Sample SALUTE Report:                                                                               |                     |  |  |  |
|                                                                                                    |              | and demonstration and the second second                                                             |                     |  |  |  |
|                                                                                                    |              | HW [TOC], this is EN, Over                                                                          |                     |  |  |  |
| un, india new, comparent dire undi, <u>corre</u> .<br>Hist this is EN Loutheatheath Steel and a Steel is Versite Steers. |              |                                                                                                    |                     |  |  |  |
| HM: Report Standing By                                                                                                   |              |                                                                                                    |                     |  |  |  |
| CN: Uno Sione: 7 PAX, 1 VIC. Brook:                                                                                      |              |                                                                                                    |                     |  |  |  |
| Line Alpha: Conducting gro-movement checks, Brook                                                                        |              |                                                                                                    |                     |  |  |  |
| Line Lime: Northeast Corner of Wing and Vandedor Roads, Brook                                                            |              |                                                                                                    |                     |  |  |  |
|                                                                                                    | Line         | Uniform: Brown hats, Black hoodles, rod arm bands, mi                                               | litary boots, Brook |  |  |  |
|                                                                                                    | Une          | Tongo: Unio 1970 FVD 30408, 10001, 57008<br>Bohn: Plate context: 12-15: with 12 later. How Conv. Ct |                     |  |  |  |

1. Set up SDI fist

a Schot, Pieto carriera, AR-13: with IR leaser. How Capy, Over Heiding position of Main and Main.

Will remain in gesition until otherwise directed

HM: I copy (repeats report back to field team) At the end of report: Good copy, CN out.

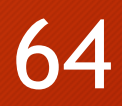

### But WAIT, there's more!

### Other Report Formats - STATREP

This is used to determine how widespread the effect of an incident/disater is having

TOC compiles reports to analyze and prioritize who needs help and plan next steps

Prepping organizations use these to gather from a larger geographic area.

#### **STATREP - Status Report**

Reporting party, date and time of report Description of Emergency/Incident Reporting party reports on the following areas using: Green - Good Yellow - At risk Red - Bad

65

In their area:

- Power
- Water Supply
- Security/Emergency Services
- Food Availability
- Sanitation
- Medical Infrastructure/Situation
- Transportation Infrastructure

### AmRRON and TAPRN

The American Redoubt Radio Operators Network The American Preparedness Radio Network 66

A STATREP can be used to gather reports from larger geographic areas at the beginning of an event and used to evaluate/determine if the group needs to make changes or send resources.

https://amrron.com/2023/06/18/white-paper-statrep-forms-and-formatting-2023/

https://coilgun.info/rover-wa/images/Maidenhead-Grid-US-4digit.jpg

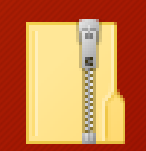

AmRRON STATREP

#### **STATREPS for you and others**

The STATREP is designed to provide a snapshot of disruptions to services and helps others in the net nork better understand the size and scope of an event, as well as more easily identify trends and 'hot spots' during a disaster or other emergency.

A STATREP can be used to report conditions at your location, or the conditions of other locations as you become aware, especially if the source is unable to report to the AmRRON network.

For example, if your brother arrives with his family after an emergency reporting that the town he lives in, and just arrived from, is experiencing disruptions to services, or there were transportation hazards along the way (the bridge crossing the river on Hwy XX is out), you might be able to generate a STATREP for the town and/or the bridge he came from or encountered.

You may come into contact with another ham operator over the air (possibly even randomly) who reports the conditions at his location another state away. You see that no one else has reported the status of that location, so you could generate a STATREP for the location of the other ham operator and submit it to the AmRRON net, for others' situational awareness.

### STATREP - STATUS REPORT (Handout)

68

Reporting party, Date and Time of Report -

Description of Emergency/Incident -

Reporting Party reports on the status in their area on the following categories using a color-coded priority assignment Green = Good; Yellow = At Risk; Red = Bad

POWER WATER SUPPLY SECURITY/EMERGENCY SERVICES FOOD AVAILABILITY SANITATION MEDICAL INFRASTRUCTURE/SITUATION TRANSPORTATION INFRASTRUCTURE

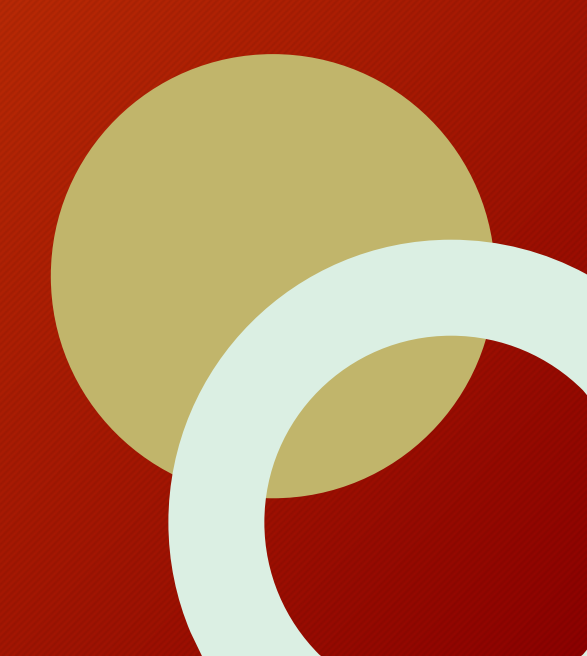

## **STATREP STATUS EXAMPLE**

**Reporting party, Date and Time of Report – Country Nurse- Feb 19 at 1120** 

Description of Emergency/Incident – Widespread power outages, cell towers down, unknown cause

Reporting Party reports on the status in their area on the following categories using a color-coded priority assignment: Green = Good; Yellow = At Risk; Red = Bad

- **POWER** Red. Widespread outages
- **WATER SUPPLY** Yellow due to lack of power

**SECURITY/EMERGENCY SERVICES** – Yellow – non-stop calls for resources. Emergency personnel leaving stations and going home. Looting concerns.

69

FOOD AVAILABILITY – Yellow- grocery stores closed, concerns on food insecurity

**SANITATION - Yellow** 

**MEDICAL INFRASTRUCTURE/SITUATION –** Red – hospitals full and refusing patients

**TRANSPORTATION INFRASTRUCTURE –** Yellow, multiple emergency vehicles out with impending fuel shortages.

### Other Report Formats - (Handout) LAT (LOCATION/ACTIVITY/TIME)

70

PURPOSE: To check on small elements out gathering information/intel and we want to check on them and report back

TOC initiates the call and asks the deployed team for a LAT Report

#### 1. Give Status:

RED - Needs Assistance GREEN - All Good

#### 2. Line Lima:

**Current Location** 

#### 3. Line Alpha

What you are doing/Where you are going

#### 4. Line Tango

Current time by your watch- may want to have TOC check against it

## **EXERCISE:** Develop a brief SOI

### Divide into 3 groups:

- TOC (Stay in room)
- 2 Patrol Groups Develop a complete SOI
- Each Group Calls Salute Report to TOC Use duress word

### PRACTICE SENDING AND RECEIVING REPORTS

# SALUTE REPORT SALT REPORT
## Review 3:

## **Questions?**

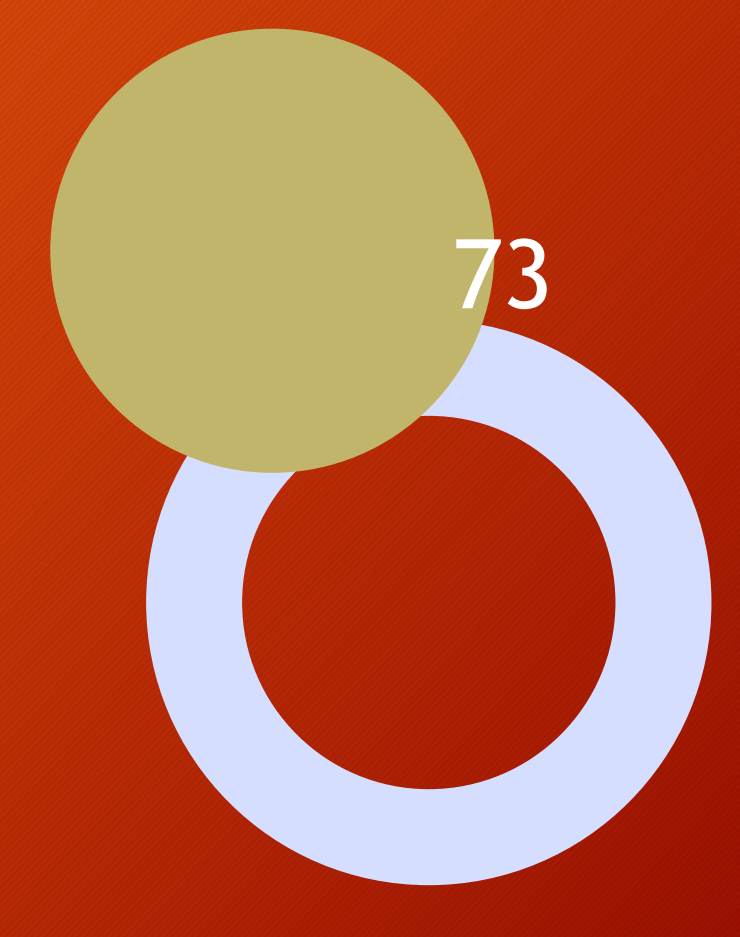

Hillman BaoFeng and Comms Class

## References

https://www.miklor.com/UV5R/index.php

https://www.dxzone.com/

https://www.radioreference.com/

https://terasense.com/terahertz-technology/radio-frequency-bands/

https://www.youtube.com/@TheNotaRubicon

Joe Dolio from Dec. Comms Class

Matt Evert - NC Scout- from July RTO Class and Book Guerilla Guide to the Baofeng Radio

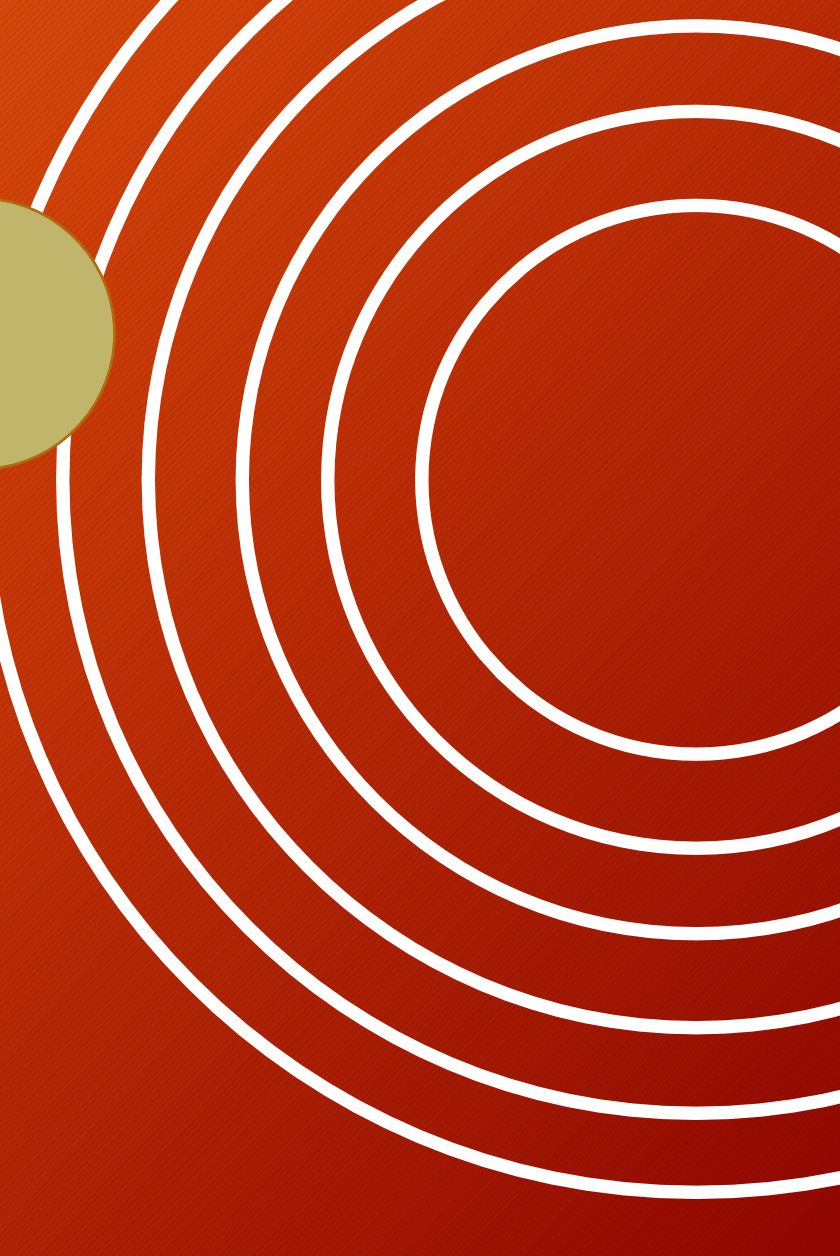